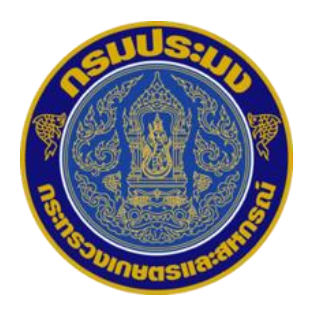

## การบันทึกข้อมูลพนักงานราชการในระบบสารสนเทศทรัพยากรบุคคล (DPIS 6)

# (สำหรับนายทะเบียนพนักงานราชการ)

สังกัดกรมประมง

กลุ่มทะเบียนประวัติและบำเหน็จความชอบ กรมประมง

## ขั้นตอนการเพิ่มข้อมูลพนักงานราชการจ้างใหม่ในระบบ DPIS 6

- นายทะเบียนพนักงานราชการ แจ้งให้พนักงานราชการที่จ้างใหม่ ขออีเมล์โดเมน @Fisheries
   จากศูนย์เทคโนโลยีสารสนเทศและการสื่อสาร
- 2. นายทะเบียนพนักงานราชการ เข้าสู่ระบบ DPIS6 ของตนเอง และเปลี่ยนบทบาทผู้ใช้ ดังนี้

| 2.1 กดสัญลักษณ์   | ด้านมุมขวาบน 🙁      |                 |                    |                      |
|-------------------|---------------------|-----------------|--------------------|----------------------|
| 2.2 กดเปลี่ยนบทเ  | บาทผู้ใช้<br>       |                 |                    |                      |
|                   |                     |                 | 💼 เปลี่ยนรหัสผ่าน  |                      |
| 1 ข่าวสารภายในกรม | 📃 ข่าวสารการฝึกอบรม | 🖌 ข่าวสารจาก DC | 💄 ข้อมูลโปรไฟล์    |                      |
|                   |                     |                 | 👫 กิจกรรมการใช้งาน |                      |
|                   |                     |                 | ออกจากระบบ         | ุ เปลี่ยนบทบาทผู่ใช้ |

2.3 เลือกนายทะเบียนพนักงานราชการ

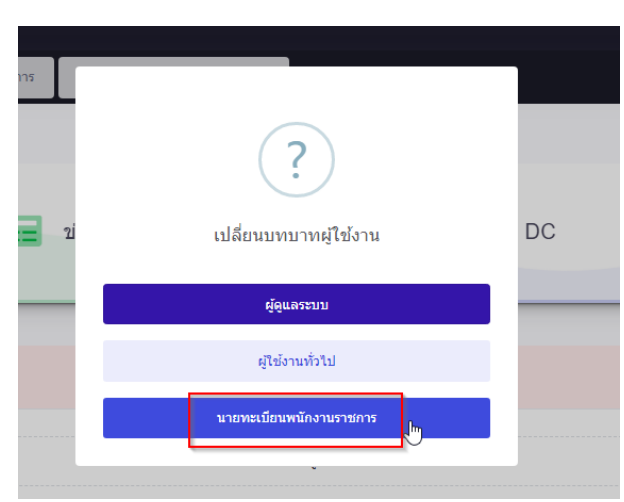

2.4 เลือกตกลง

| การ        | 8 อารา่าเข้าและก่ายโอนข้อนอ                      |    |
|------------|--------------------------------------------------|----|
|            | (!)                                              |    |
| <b>1</b> 2 | ยืนยันการเปลี่ยนบทบาทผู้ใช้ ?                    | DC |
|            | ท่านต้องการใช้บทบาทที่เลือกเป็นค่าตั้งต้นหรือไม่ |    |
|            | 🗌 ต้องการ                                        |    |
|            | ดกลง ยกเล็ก                                      |    |
|            |                                                  |    |
|            | ไม่มีข้อมูล                                      |    |
|            |                                                  |    |

3. เข้าสู่การเพิ่มข้อมูล โดยกดสัญลักษณ์ ด้านมุมบนซ้าย

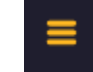

4. กดค้นหาข้อมูลบุคลากร

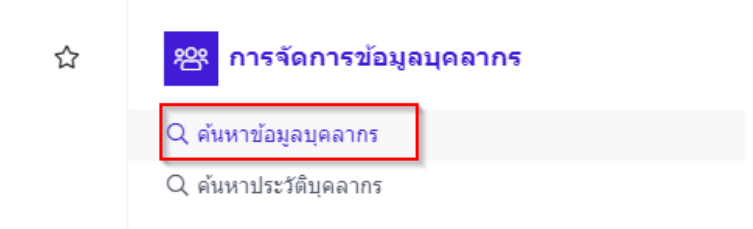

 กด + เพิ่มข้อมูลใหม่ (ห้ามนาข้อมูลประวัติเดิมของพนักงานราชการจากสังกัด/ตำแหน่งอื่นมาเปลี่ยน เลขที่ตำแหน่งเป็นสังกัดของท่าน ให้เพิ่มข้อมูลใหม่เท่านั้น!!!)

| ค้นหาข้อมูลบุคลากร 🛆 - การจัดการข้อมูลบุคลากร - ค้นหาข้อมูลบุคลากร          |                                                                  | ⑦ Help                                           |
|-----------------------------------------------------------------------------|------------------------------------------------------------------|--------------------------------------------------|
| สังกัด<br>[ทั้งหมด ∨<br>] แสดงรายชื่อตามการปฏิบัติงานจริง<br>ชื่อ-สกุด      | ประเภทบุคลากร<br>ทั้งหมด ~                                       | สถานะ<br>ทั้งหมด                                 |
| + เลขประจำดัวประชาชน + เลขประจำดัวข้าราชการ + เลขที่ดำแห<br>+ ตรวจสอบข้อมูล | do + ตำแหน่งในสายงาน + ระดับตำแหน่ง + ตำแหน่งในการบริหารงา<br>ไง | าน Q คันหา Q คันหา(ชื่อ-นามสกุลเดิม) สำรเงื่อนไข |
| ข้อมูลบุคลากร                                                               |                                                                  | 🕂 เพิ่มข้อมูลไหม่ 🛬 รับโอนเข้าบุคลากร            |

 6. ใส่เลขบัตรประชาชนของพนักงานราชการที่จ้างใหม่ เลือกประเภทบุคลากร "พนักงานราชการทั่วไป" และกด "ตรวจสอบ"

\*\*และให้เลือก **"ไม่ต้องการประวัติเดิม และ กดยืนยัน"** ในกรณี ดังนี้\*\*

- 1. เป็นพนักงานราชการเดิมของกรมประมง (เนื่องจากเป็นการจ้างแบบสัญญาจ้าง จึงไม่นำประวัติเดิมมาใช้)
- 2. ระบบปรากฏบังคับให้ต้องเลือก (หากไม่เลือกจะไม่สามารถทำขั้นตอนถัดไปได้)

| *เลขประจำดัวประชาชน 125 1 ครวจสอบ<br>การเรียกใช้ประวัติเดิม 125 2 ง ยืนยัน * ประเภทบุคลากร พนักงานราชการทั่วไป ง | ข้อมูลทั่วไป           |                               |   |   |         |                     |                     |     |
|----------------------------------------------------------------------------------------------------|------------------------|-------------------------------|---|---|---------|---------------------|---------------------|-----|
| การเรียกใช้ประวัติเดิม 2 🧹 อื่นอัน                                                                               | *เลขประจำดัวประชาชน    | 125                           | 1 |   | ดรวจสอบ | * ประเภทบุคลากร     | พบักงานราชการทั่วไป | ~   |
|                                                                                                    | การเรียกใช้ประวัติเดิม | <b>ไ</b> ม่ต้องการประวัติเดิม | 2 | ~ | ยืนยัน  | Divisi i fina i i i |                     | · · |

| *เลขประจำดัวประชาชน        | 1189900067891         | * สถานภาพ           | ปกติ                   |
|----------------------------|-----------------------|---------------------|------------------------|
| * คำนำหน้าชื่อ (ไทย)       | เลือกค่าน่าหน้าชื่อ 🗸 | * วันเดือนปี (เกิด) | อานุธ์อง 18 มีปริมูธณ์ |
| * ชื่อ                     |                       | " นามสกุล           |                        |
| Name title (อังกฤษ)        |                       | ชื่อเล่น            |                        |
| First name (อังกฤษ)        |                       | Last name (อังกฤษ)  |                        |
| * เพศ                      | 💿 ชาย 🦳 หญิง          | สถานที่เกิด         |                        |
| ภูมิลำเนาเดิม              | เลือกภูมิลำเนาเดิม 🗸  | G,                  |                        |
| * หมู่โลหิต                | เลือกหมู่โลหิด 🗸      | ศาสนา               | เลือกศาสนา 🗸           |
| * สถานภาพทางกาย            | (เลือกสถานภาพทางกาย 🗸 | ต่าหนิ              |                        |
| * สถานภาพสมรส              | เลือกสถานภาพสมรส 🗸    | เลขที่แฟ้ม          |                        |
| เลขประจำดัวผู้เสียภาษีอากร |                       | เลขบัญชีธนาคาร      |                        |

7. เพิ่มข้อมูลพนักงานราชการให้ครบทุกช่อง โดยฉพาะที่มี (\*) **และสถานภาพให้เลือก <u>ปกติ</u>** 

 กรอกอีเมล์โดเมน @Fisheries ที่ได้รับจากศูนย์เทคโนโลยีสารสนเทศและการสื่อสาร สถานการดำรงตำแหน่ง เลือก <u>ตรงตามตำแหน่ง</u>

| เบอร์โทรศัพท์มือถือ                               |                                                 | อีเมล                        |                               |  |
|---------------------------------------------------|-------------------------------------------------|------------------------------|-------------------------------|--|
| เลขที่ใบประกอบวิชาชีพ                             |                                                 | อีเมลส่วนตัว (ข้อมูลโปรไฟล์) |                               |  |
| บุคคล-ที่อยู่และเบอร์โทรศัพท์<br>ดิดด่อยามฉุกเฉิน |                                                 | หมายเหตุ                     |                               |  |
| หบ้าที่ความรับผิดชอบ                              |                                                 |                              |                               |  |
|                                                   | ผ่านการอุปสมบท ผ่านการคัดเลือกเข้ารับราชการทหาร |                              |                               |  |
| วันที่อุปสมบท                                     | <b></b>                                         | รายละเอียดการอุปสมบท         |                               |  |
|                                                   |                                                 |                              | (                             |  |
| * ประเภทบุคลากร                                   | พนักงานราชการทั่วไป 🗸                           | * สถานะการดำรงตำแหน่ง        | ดรงตามดำแหน่ง 🗸               |  |
| * เลขที่ดำแหน่ง                                   | เลือก                                           | * อัตราเงินเดือน             | 0.00                          |  |
| ตำแหน่งในสายงาน                                   |                                                 | ระดับของผู้ดำรงดำแหน่ง       | เลือกระดับของผู้ดำรงดำแหน่ง 🗸 |  |

- เลือกเลขที่ตำแหน่ง โดยกรอกเลขที่ตำแหน่งและกดค้นหา

| สังกัด                                 |                                          |               |                             |
|----------------------------------------|------------------------------------------|---------------|-----------------------------|
| แสดงทั้งหมด                            |                                          |               | ~                           |
| ประเภทบุคลากร                          | ประเภทดำแหน่ง                            | ระดับต่าแหน่ง | ดำแหน่งในการบริหารงาน       |
| พนักงานราชการทั่วไป 🗸                  | ทั้งหมด 🗸                                | ทั้งหมด 🗸     | ดำแหน่งในการบริหารงาน 🗸 🗸   |
| เลขที่ดำแหน่ง                          | ชื่อดำแหน่ง (ดำแหน่งในสายงาน)            | สถานะดำแหน่ง  | สถานะการมีคนครอง            |
| ลักษณะตำแหน่ง ตัวอย่าง: 1 1-10 2,3,4   |                                          | 2 รายการ 🗸    | 🔵 ทั้งหมด 🔵 มีคนครอง 💿 ว่าง |
| + ช่วงระดับสาแหน่ง + สาขาความเชี่ยวขาญ | กรอกเลขที่ตำแหน่ง<br>ที่จะค้นหาในช่องนี้ |               | Q พัฒนา ด้างเรียนไข         |

ใส่ข้อมูลให้ครบทุกช่องที่มี (\*) และกดบันทึก

| เป็นสมาชิก กบข./กสจ.                                  |                                 |                                                                                                    | วันที่เป็นสมาชิก กบข./กสจ. | วันที่เป็นสมาชิก กบข./กสจ. | iii     |
|-------------------------------------------------------|---------------------------------|----------------------------------------------------------------------------------------------------|----------------------------|----------------------------|---------|
| เป็นสมาชิกสหภาพข้าราชการพลเรื                         | อนสามัญ                         |                                                                                                    | วันที่เป็นสมาชิกสหภาพ      | วันที่เป็นสมาชิกสหภาพ      | <b></b> |
| เป็นสมาขิกสหภาพขำราชการระดับกรม วันที่เป็นสมาชิกสหภาพ |                                 |                                                                                                    | วันที่เป็นสมาชิกสหภาพ      | ė                          |         |
| เป็นสมาชิกสหภาพข้าราชการระดับ                         | กระทรวง                         |                                                                                                    | วันที่เป็นสมาชิกสหภาพ      | วันที่เป็นสมาชิกสหภาพ      | iii ii  |
| เป็นสมาชิกสหภาพข้าราชการระดับ                         | จังหวัด                         |                                                                                                    | วันที่เป็นสมาชิกสหภาพ      | วันที่เป็นสมาชิกสหภาพ      | Ē       |
| เป็นสมาชิกสหภาพข้าราชการประเภ                         | าทตำแหน่งผู้บริหาร              |                                                                                                    | วันที่เป็นสมาชิกสหภาพ      | วันที่เป็นสมาชิกสหภาพ      | i iii   |
|                                                       |                                 | La contraction of the second second sec | •                          |                            |         |
| สถานะการทดลองปฏิบัติราชการ                            | เลือกสถานะการทดลองปฏิบัติราชการ | ~                                                                                                    |                            |                            |         |
| วันที่เริ่มทดลองปฏิบัติราชการ                         | วันเริ่มทดลองปฏิบัติราชการ      | <b></b>                                                                                                    | ทดลองถึงวันที่             | สิ้นสุดการทดลองวันที่      | ė       |
|                                                       |                                 |                                                                                                    |                            |                            |         |

8. เมื่อเพิ่มข้อมูลเรียบร้อย ให้นายทะเบียนแจ้งให้พนักงานราชการไปลงทะเบียน DPIS 6

9. และนายทะเบียนพนักงานราชการ ดำเนินการเพิ่มข้อมูลวุฒิการศึกษาของพนักงานให้ครบถ้วนต่อไป (ตามขั้นตอนถัดไป)

#### การเพิ่มข้อมูลวุฒิการศึกษาให้กับพนักงานราชการจ้างใหม่

- กดสัญลักษณ์ ด้านมุมบนซ้าย
   กด ค้นหาข้อมูลบุคลากร
   ระบบสำรสนเทศทร์พยากรบุลคล กรมประมง
   ดับการไปงาน
   ดังค่าการใช้งาน
   ณัตรังค่าการใช้งาน
   ณัตรังค่าการใช้งาน
   ณัตรังค่าการใช้งาน
   ณัตรังค่าการใช้งาน
   ณัตรังค่าการใช้งาน
   ณัตรังค่าการใช้งาน
   ณัตรังค่าการใช้งาน
   ณัตรังค่าการใช้งาน
   ณัตรังค่าการใช้งาน
   ณัตรังค่าการใช้งาน
   ณัตรังค่าการใช้งาน
   ณัตรังค่าการใช้งาน
   ณัตรังค่าการใช้งาน
   ณัตรังค่าการใช้งาน
   ณัตรังค่าการใช้งาน
- 3. กรอกชื่อ นามสกุลพนักงานราชการที่ต้องการเพิ่ม/แก้ไขวุฒิการศึกษา และกด ค้นหา

| สังกัด                                                     | ประเภทบุคลากร                             | สถานะ                                                             |
|------------------------------------------------------------|-------------------------------------------|-------------------------------------------------------------------|
| พั้งหมด 🗸                                                  | ทั้งหมด                                   | <ul> <li>พั้งหมด</li> </ul>                                       |
| 🖌 แสดงรายชื่อตามการปฏิบัติงานจริง                          |                                           |                                                                   |
| ชื่อ-สกล                                                   |                                           |                                                                   |
|                                                            |                                           |                                                                   |
| + เลขประจำดัวประชาชน + เลขประจำดัวข้าราชการ + เลขที่ดำแหน่ | ง + ดำแหน่งในสายงาน + ระดับดำแหน่ง + ดำแห | หนังในการบริหารงาน Q คันหา Q คันหา(ชื่อ-นามสกุลเดิม) ล้างเงื่อนไข |
| + ตรวจสอบข้อมูล                                            |                                           |                                                                   |

| 4. กดสัญลักษณ์ แก้ไข หน้าชื่อขอ | องพนักงานราชการรายนั้น 🔗 (ดินสอสีแดง)      |   |
|---------------------------------|--------------------------------------------|---|
| 5. กด เมนูบุคลากร               |                                            |   |
| * ดำนำหน้าชื่อ (ใหย) นางสาว     | * วันเดือนปี (เกิด)<br>อนต้อง 18 ปีปนุษณ์  | ä |
| 6. เลือก ข้อมูลการศึกษา         |                                            |   |
|                                 | 📧 ข้อมูลภาพรวม                             |   |
|                                 | 🚨 ข้อมูลทั่วไป                             |   |
|                                 | 🕑 ข้อมูลประวัติ                            |   |
|                                 | 💿 ข้อมูลการศึกษา                           |   |
|                                 | ข้อมูลที่อยู่                              |   |
|                                 | 🔍 ข้อมูลการดำรงตำแหน่ง                     |   |
|                                 | ● ข้อมูลการรับเงินเดือนและเงินประจำดำแหน่ง |   |
| 7. กด +เพิ่มข้อมูล              |                                            |   |
|                                 |                                            |   |

| 💮 ส่งข้อมูลไป DC | 🕢 ปรับปรุงข้อมูลจาก DC | + เพิ่มข้อมูล |
|------------------|------------------------|---------------|
|                  |                        |               |

8. กรอกข้อมูลวุฒิการศึกษาที่ต้องการเพิ่ม/แก้ไข ในช่องที่มีสัญลักษณ์ (\*) ให้ครบถ้วน

| * ลำดับที่           | 1                                               |         | ระดับการศึกษา             | กรุณาเลือกระดับการศึกษา 🗸       |
|----------------------|-------------------------------------------------|---------|---------------------------|---------------------------------|
| วุฒิการศึกษา         | กรุณาเลือกวุฒิการศึกษา                          | ~       | สาขาวิชาเอก               | กรุณาเลือกสาขาวิชาเอก 🗸         |
|                      | * กรุณาเลือกระดับการศึกษา ก่อนเลือกวุฒิการศึกษา |         |                           |                                 |
| * สถาบันการศึกษา     | กรุณาเลือกสถานบันการศึกษา                       | ~       | * หรือสถาบันการศึกษาอื่นๆ |                                 |
| ปีที่เริ่มการศึกษา   | กรุณาเลือกปีที่เริ่มการศึกษา                    | ~       | * ปีที่สำเร็จการศึกษา     | กรุณาเลือกปีที่สำเร็จการศึกษา 🗸 |
| วันที่สำเร็จการศึกษา |                                                 | <b></b> | * ประเทศที่สำเร็จการศึกษา | "I WElling X V                  |
| เกรดเฉลี่ย           |                                                 |         | เกียรตินิยม               | 19712                           |
|                      |                                                 |         |                           |                                 |

- เลือกประเภทของวุฒิ (วุฒิที่ใช้บรรจุ และวุฒิในตำแหน่งปัจจุบัน)
- / ในช่อง ข้าพเจ้ายืนยันและรับรองว่าได้ทำการตรวจสอบข้อมูลแล้ว
- และกดบันทึก

|                          |                  |                              |                                    |                  | <u></u>                        |                          |
|--------------------------|------------------|------------------------------|------------------------------------|------------------|--------------------------------|--------------------------|
| หมายเหตุ                 |                  |                              |                                    |                  |                                |                          |
| เลขที่หนังสือนำส่ง       |                  |                              |                                    | ลงวันที่         |                                | i                        |
|                          | * 🖌 วุฒิที่ใช้บร | รรจุ 🖌 วุฒิในตำแหน่งปัจจุบัน | ວຸฒิสูงสุด                         | ວຸฒิอื่นๆ        | วุฒิในดำแหน่งปัจจุบันเพิ่มเดิม |                          |
| รายการไฟล์แนบ            |                  |                              |                                    |                  |                                | <i>⊘</i> เพิ่ม/แก้ไขไฟล์ |
| ชื่อไฟล์                 |                  | ค่าอธิบาย                    |                                    |                  | วันที่อัพโ                     | หลด                      |
|                          |                  | ไม                           | iพบข้อมูลไฟล์แนบ                   |                  |                                |                          |
|                          |                  |                              |                                    |                  |                                |                          |
|                          |                  |                              |                                    |                  |                                |                          |
|                          |                  | 🗸 ข้าพเจ้ายืนยันและ          | รับรองว่าได้ทำการต                 | รวจสอบข้อมูลแล้ว |                                |                          |
|                          |                  |                              |                                    |                  |                                |                          |
|                          |                  |                              |                                    |                  | Ŭ                              | <b>มทึก</b> ยกเลิก       |
|                          |                  |                              |                                    |                  |                                |                          |
|                          |                  |                              | _                                  |                  | _                              |                          |
| <b>มบายแหล</b> ง กรณีที่ | มวฒิที่สงกา      | ว่าวฒิที่บรรจให้ <b>กด+</b>  | - เพิ่มข้อมล                       | 1                |                                |                          |
|                          | 9 91             |                              |                                    | + เทมขอมูล       |                                |                          |
| สบายเหตะ กรกไที่         | มีวฒิที่สงกว     | ข้าพเจ้ายืนยันและ            | รับรองว่าได้ทำการต<br>- เพิ่มข้อมล | รวจสอบข้อมูลแล้ว |                                | <b>มร์ก</b> ยกเลิ        |

### เมื่อดำเนินการเสร็จตามขั้นตอนแล้ว ให้นายทะเบียนตรวจสอบความถูกต้องของข้อมูลพนักงานราชการอีกครั้ง

## ขั้นตอนการบันทึกข้อมูลการพ้นจากราชการของพนักงานราชการในระบบ DPIS 6 (ลาออก/เสียชีวิต/เกษียณอายุ)

\*\*ให้ดำเนินการในวันที่มีผล หรือ หลังจากวันที่มีผล\*\*

<u>\*(หากดำเนินการก่อน เจ้าของประวัติจะไม่สามารถเข้าใช้งานระบบได้)\*</u>

#### นายทะเบียนพนักงานราชการ เข้าสู่ระบบ DPIS6 ของตนเอง และเปลี่ยนบทบาทผู้ใช้ ดังนี้

- 1. กดสัญลักษณ์ ด้านมุมขวาบน 🛛 😣 เ
  - 2. กดเปลี่ยนบทบาทผู้ใช้

|                   |                     |                 | เปลี่ยนรหัสผ่าน    |                      |
|-------------------|---------------------|-----------------|--------------------|----------------------|
| 1 ข่าวสารภายในกรม | 😑 ข่าวสารการฝึกอบรม | 🧹 ข่าวสารจาก DC | 📳 ข้อมูลโปรไฟล์    |                      |
| _                 |                     |                 | 🕺 กิจกรรมการใช้งาน |                      |
|                   |                     |                 | ออกจากระบบ         | ≓ เปลี่ยนบทบาทผู้ใช้ |

#### 3. เลือกนายทะเบียนพนักงานราชการ

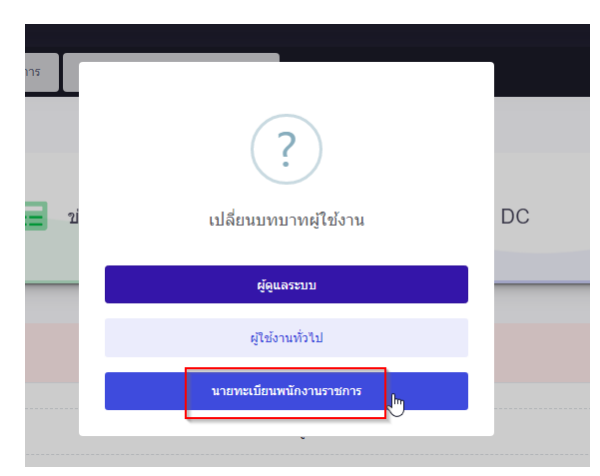

4. เลือกตกลง

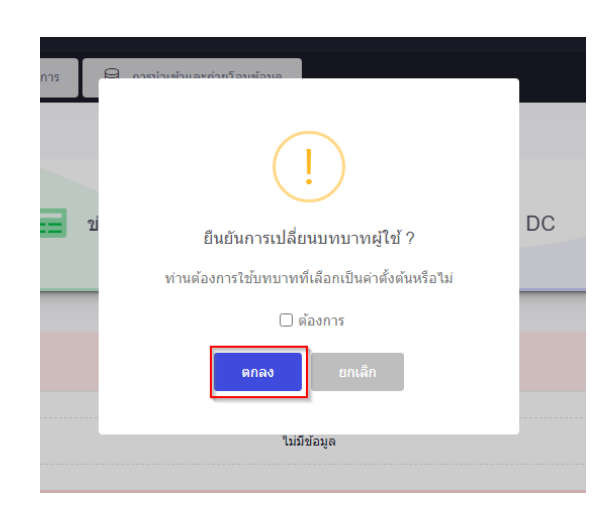

#### การบันทึกข้อมูลพ้นจากราชการของพนักงานราชการ

- 1. กดสัญลักษณ์ ด้านมุมบนซ้าย 📒
- 2. กด ค้นหาข้อมูลบุคลากร

| ระบบเสารสนเทศทริพยากรบุคคล<br>กรมประมง                                      |   |                                                          | Q คันหา | A =               |
|-----------------------------------------------------------------------------|---|----------------------------------------------------------|---------|-------------------|
| <ul> <li>การตั้งค่าการใข้งาน</li> <li>ตั้งค่าการแสดงผลของโปรแกรม</li> </ul> | ☆ | <b>怨 การจัดการข้อมูลบุคลากร</b><br>Q. ศันหาข้อมูลบุคลากร | ☆       | 😓 🔏 ข้อมูลบุคลากร |
| 🖹 กิจกรรมการใช้งาน                                                          |   | Q ค้นหาประวัติบุคลากร                                    |         |                   |

3. กรอกชื่อ - นามสกุลพนักงานราชการที่ต้องการบันทึกข้อมูลพ้นจากราชการ และกด ค้นหา

| สังกัด                                                    | ประเภทบุคลากร                       | สถานะ                          |                             |              |
|-----------------------------------------------------------|-------------------------------------|--------------------------------|-----------------------------|--------------|
| ห้ังหมด 🗸                                                 | ทั้งหมด                             | <ul> <li>ทั้งหมด</li> </ul>    |                             |              |
| 🖌 แสดงรายชื่อตามการปฏิบัติงานจริง                         |                                     |                                |                             |              |
| ชื่อ-สกล                                                  |                                     |                                |                             |              |
|                                                           |                                     |                                |                             | 1            |
| + เลขประจำด้วประชาชน + เลขประจำด้วข้าราชการ + เลขที่ดำแหน | iง + ดำแหน่งในสายงาน + ระดับดำแหน่ง | + ตำแหน่งในการบริหารงาน Q คับห | n Q คันหา(ชื่อ-นามสกุลเดิม) | ล้างเงื่อนไข |
| + ตรวจสอบข้อมูล                                           |                                     |                                |                             |              |

- 4. กดสัญลักษณ์ แก้ไข หน้าชื่อของพนักงานราชการรายนั้น 🔗 (ดินสอสีแดง)
- เปลี่ยนสถานภาพเป็น "พันจากราชการแล้ว"

| * สถานภาพ       | พ้นจากราชการแล้ว 🗸 🗸                                                           | * สถานะการดำรงดำแหน่ง  | เลือกสถานะการดำรงดำแหน่ง 🗸 |  |  |
|-----------------|--------------------------------------------------------------------------------|------------------------|----------------------------|--|--|
| * เลขที่ตำแหน่ง |                                                                                | * อัตราเงินเดือน       |                            |  |  |
|                 | 🖋 เลือก 🛃 ปรับปรุงข้อมูล <mark>คืนค่า</mark>                                   |                        |                            |  |  |
| ตำแหน่งในสายงาน | เจ้าหน้าที่ประมง                                                               | ระดับของผู้ดำรงดำแหน่ง | กลุ่มงานเทคนิคทั่วไป 🗸     |  |  |
| สังกัด/หน่วยงาน | ม กระทรวงเกษตรและสหกรณ์/กรมประมง/สำนักงานประมงจังหวัด กลุ่มบริหารและยุทธศาสตร์ |                        |                            |  |  |

กรอกหมู่เลือด และ หมายเหตุ "ให้ระบุเหตุผลที่ลาออกจากราชการ/เสียชีวิต"

| * หมู่โลหิต                                       | กลุ่มเลือด O 🗸 🗸                        | ศาสนา                        | име х                                   |
|---------------------------------------------------|-----------------------------------------|------------------------------|-----------------------------------------|
| * สถานภาพทางกาย                                   | ปกติ 🗸                                  | ตำหนิ                        |                                         |
| * สถานภาพสมรส                                     | โสด 🗸                                   | ເລນທີ່ແฟັม                   |                                         |
| เลขประจำดัวผู้เสียภาษีอากร                        | กรอกได้แต่ด้วเลขเท่านั้น เช่น 123456789 | เลขบัญชีธนาคาร               | กรอกได้แต่ด้วเลขเท่านั้น เช่น 123456789 |
| เบอร์โทรศัพท์มือถือ                               |                                         | อีเมล                        | jaruwanka@fisheries.go.th               |
| เลขที่ใบประกอบวิชาชีพ                             |                                         | อีเมลส่วนตัว (ข้อมูลโปรไฟล์) | jaruwanka@fisheries.go.th               |
| บุคคล-ที่อยู่และเบอร์โทรศัพท์<br>ติดต่อยามฉุกเฉิน |                                         | หมายเหตุ                     | ลาออกเนื่องจากได้รับการบรรจุรับราชการ   |

### 7. กรอกวันที่พ้นจากราชการ และ หน่วยงานที่เข้ารับราชการครั้งแรก

| เลขประจำตัวข้าราชการ          |                              |         | รหัสอ้างอิงกับเครื่องบันทึกเวลา    | 3840800059775                 |
|-------------------------------|------------------------------|---------|------------------------------------|-------------------------------|
| * วันที่เข้ารับราชการครั้งแรก | 15/11/2548                   | ä       | * หน่วยงานที่เข้ารับราชการครั้งแรก | กรมประมง                      |
| * วันที่เข้าส่วนราชการ        | 15/11/2548                   | ä       | จังหวัดที่ไปปฏิบัติงาน             | เลือกจังหวัดที่ไปปฏิบัติงาน 🗸 |
| วันที่พันจากราชการ            | 06/01/2566                   |         |                                    |                               |
| นักเรียนทุน ฯลฯ 🥕             | HiPPS New Wave นักเรียนทุน น | ปร. (TE | NA) ผู้ปฏิบัติงานด้าน HR           |                               |
|                               |                              |         |                                    |                               |
| 8. กดบันทึก                   | <b>บันทึก</b> ยกเลิก         |         |                                    |                               |

# เมื่อดำเนินการเสร็จตามขั้นตอนแล้ว ให้นายทะเบียนตรวจสอบความถูกต้องของข้อมูลพนักงานราชการอีกครั้ง